# 檢視交換器上的連結層探索通訊協定(LLDP)連線 埠狀態資訊

## 目標

鏈路層發現協定(LLDP)媒體端點發現(MED)提供額外的功能來支援媒體端點裝置,例如為語音 或影片、裝置位置發現和故障排除資訊等應用啟用網路策略通告。LLDP和Cisco Discovery Protocol(CDP)都是類似的協定,不同之處在於LLDP促進了供應商互操作性,而CDP是 Cisco專有協定。LLDP可用於使用者需要在非思科專有裝置和思科專有裝置之間工作的場景。

LLDP協定對網路管理員非常有用,可用於排除故障。交換機提供埠當前LLDP狀態的所有資訊 。網路管理員可以使用此資訊修復網路中的連線問題。

附註:要瞭解如何配置交換機上的LLDP屬性,請按一下<u>此處</u>獲取說明。

本文說明如何檢視交換機上的LLDP埠狀態資訊。

## 適用裝置

- Sx250系列
- Sx300系列
- Sx350系列
- •SG350X系列
- Sx500系列
- •Sx550X系列

## 軟體版本

- 1.4.7.05 Sx300、Sx500
- 2.2.8.04 Sx250、Sx350、SG350X、Sx550X

### 檢視LLDP埠狀態資訊

步驟1.存取交換器的網路型公用程式,然後選擇Administration > Discover - LLDP > LLDP Port Status。

| A   | dministration             |  |  |  |
|-----|---------------------------|--|--|--|
|     | System Settings           |  |  |  |
|     | Console Settings          |  |  |  |
| ;   | Stack Management          |  |  |  |
|     | User Accounts             |  |  |  |
|     | Idle Session Timeout      |  |  |  |
| .⊩. | Time Settings             |  |  |  |
| . ► | System Log                |  |  |  |
| ►   | File Management           |  |  |  |
|     | Reboot                    |  |  |  |
|     | Routing Resources         |  |  |  |
|     | Discovery - Bonjour       |  |  |  |
| •   | Discovery - LLDP          |  |  |  |
|     | Properties                |  |  |  |
|     | Port Settings             |  |  |  |
|     | LLDP MED Network Policy   |  |  |  |
|     | LLDP MED Port Settings    |  |  |  |
|     | LLDP Port Status          |  |  |  |
|     | LLDP Local Information    |  |  |  |
|     | LLDP Neighbor Information |  |  |  |
|     | LLDP Statistics           |  |  |  |
|     | LLDP Overloading          |  |  |  |

#### LLDP埠狀態 全球資訊

將顯示以下資訊:

LLDP Port Status

#### LLDP Port Status Global Information

| Chassis ID Subtype:            | MAC address                                              |
|--------------------------------|----------------------------------------------------------|
| Chassis ID:                    | 40:a6:e8:e6:f4:d3                                        |
| System Name:                   | switche6f4d3                                             |
| System Description:            | SG350X-48MP 48-Port Gigabit PoE Stackable Managed Switch |
| Supported System Capabilities: | Bridge, Router                                           |
| Enabled System Capabilities:   | Bridge, Router                                           |
| Port ID Subtype:               | Interface name                                           |

• 機箱ID子型別 — 機箱ID的型別。

**附註:**在本示例中,連線機箱ID子型別是MAC地址。

•機箱ID — 機箱的識別符號。如果機箱ID子型別是介質訪問控制(MAC)地址,則會顯示裝

置的MAC地址。

- 系統名稱 裝置的名稱。
- •系統描述 以字母數字格式描述裝置。
- 支援的系統功能 裝置的主要功能,例如橋接器、無線區域網路(WLAN)存取點(AP)或路 由器。
- 啟用的系統功能 裝置的主要啟用的功能。
- Port ID Subtype 顯示的埠識別符號的型別。

#### LLDP埠狀態表

步驟2.從Interface Type下拉選單中選擇所需的介面型別,然後按一下Go。

| LLDP Port Status Table           |                     |  |  |
|----------------------------------|---------------------|--|--|
| Filter: Interface Type equals to | Port of Unit 1 🔻 Go |  |  |

**附註:**在本示例中,選擇了裝置1的埠。

將顯示以下資訊:

| Interface | LLDP Status | LLDP MED Status | Local PoE (Power Type, Power Source, Power Priority,<br>Power Value) | Remote PoE(Power Type,<br>Power Source, Power Priority,<br>Power Value) | # of<br>neighbors | Neighbor<br>capability of<br>1st device |
|-----------|-------------|-----------------|----------------------------------------------------------------------|-------------------------------------------------------------------------|-------------------|-----------------------------------------|
| GE1       | Tx & Rx     | Enabled         | Power Sourcing Entity, Primary Power Source, Unknown, 0 Watts        |                                                                         | 0                 |                                         |
| GE2       | Tx & Rx     | Enabled         | Power Sourcing Entity, Primary Power Source, Unknown, 0 Watts        |                                                                         | 0                 |                                         |
| GE3       | Tx & Rx     | Enabled         | Power Sourcing Entity, Primary Power Source, Unknown, 0 Watts        | N/A, N/A, N/A, N/A                                                      | 1                 | Bridge                                  |
| GE4       | Tx & Rx     | Enabled         | Power Sourcing Entity, Primary Power Source, Low, 0 Watts            |                                                                         | 0                 |                                         |
| GE5       | Tx & Rx     | Enabled         | Power Sourcing Entity, Primary Power Source, Unknown, 0 Watts        |                                                                         | 0                 |                                         |

- Interface 埠識別符號。
- LLDP狀態 LLDP發佈選項。
- LLDP MED狀態 啟用或禁用。
- 本地PoE(電源型別、電源、電源優先順序、電源值) 通告的本地乙太網供電(PoE)資 訊。
- 遠端PoE(電源型別、電源、電源優先順序、電源值) 鄰居通告的PoE資訊。
- 鄰居數 發現的鄰居數。
- 第一台裝置的鄰居功能 顯示鄰居的主要功能;例如:網橋或路由器。

步驟3.(可選)按一下LLDP Local Information Detail按鈕以檢視LLDP本地資訊。要瞭解有關 此功能的詳細資訊,請按一下<u>此處</u>獲取說明。

|   | 0                             | GE48 | Tx & Rx          | Enabled                          | Power Sourcing Entity, Primary Power Source, Unknown, 0 Watts |
|---|-------------------------------|------|------------------|----------------------------------|---------------------------------------------------------------|
|   | •                             | XG1  | Tx & Rx          | Enabled                          | Power Sourcing Entity, Primary Power Source, Unknown, 0 Watts |
| ſ | 0                             | XG2  | Tx & Rx          | Enabled                          | Power Sourcing Entity, Primary Power Source, Unknown, 0 Watts |
| I | 0                             | XG3  | Tx & Rx          | Enabled                          | Power Sourcing Entity, Primary Power Source, Unknown, 0 Watts |
| I | 0                             | XG4  | Tx & Rx          | Enabled                          | Power Sourcing Entity, Primary Power Source, Unknown, 0 Watts |
|   | LLDP Local Information Detail |      | formation Detail | LLDP Neighbor Information Detail |                                                               |

步驟4.(可選)按一下**LLDP Neighbor** Information按鈕檢視LLDP本地資訊。要瞭解有關此功 能的詳細資訊,請按一下<u>此處</u>獲取說明。

| 0 | GE48                          | Tx & Rx | Enabled                          | Power Sourcing Entity, Primary Power Source, Unknown, 0 Watts |
|---|-------------------------------|---------|----------------------------------|---------------------------------------------------------------|
| • | XG1                           | Tx & Rx | Enabled                          | Power Sourcing Entity, Primary Power Source, Unknown, 0 Watts |
| 6 | XG2                           | Tx & Rx | Enabled                          | Power Sourcing Entity, Primary Power Source, Unknown, 0 Watts |
| 0 | XG3                           | Tx & Rx | Enabled                          | Power Sourcing Entity, Primary Power Source, Unknown, 0 Watts |
| 0 | XG4                           | Tx & Rx | Enabled                          | Power Sourcing Entity, Primary Power Source, Unknown, 0 Watts |
| C | LLDP Local Information Detail |         | LLDP Neighbor Information Detail |                                                               |

現在,您應該已經檢視了交換機上的埠狀態資訊。